Takming University of Science and Technology

德明財經科技大

電子計算機中心

第 080 期 中華民國 107 年 04 月 15 日 發行人:韓孟麒主任 總編輯:李慎芬組長 主編:簡國璋

服務與維修專線:2885

# 【服務公告】

1. 建置完成本校行政人員專用之「電腦軟硬體使用個人追蹤檢查稽核系統」(iTEAS) (李慎芬 撰稿)

為了確保校內行政人員及一般教室電腦軟硬體之合理、合法與安全使用,電子計算機中心(以下簡稱本中心)於 TIP 建置了「電腦軟硬體使用個人追蹤檢查稽核系統」(Individual Tracing, Examining, and Auditing System (iTEAS) for Computer Software and Hardware Usage)。填報路徑為: TIP/行政資訊/電腦使用個人追蹤檢查稽核系統(iTEAS), iTEAS 主畫面如下圖所示。

服務與技術通

Service and Techno

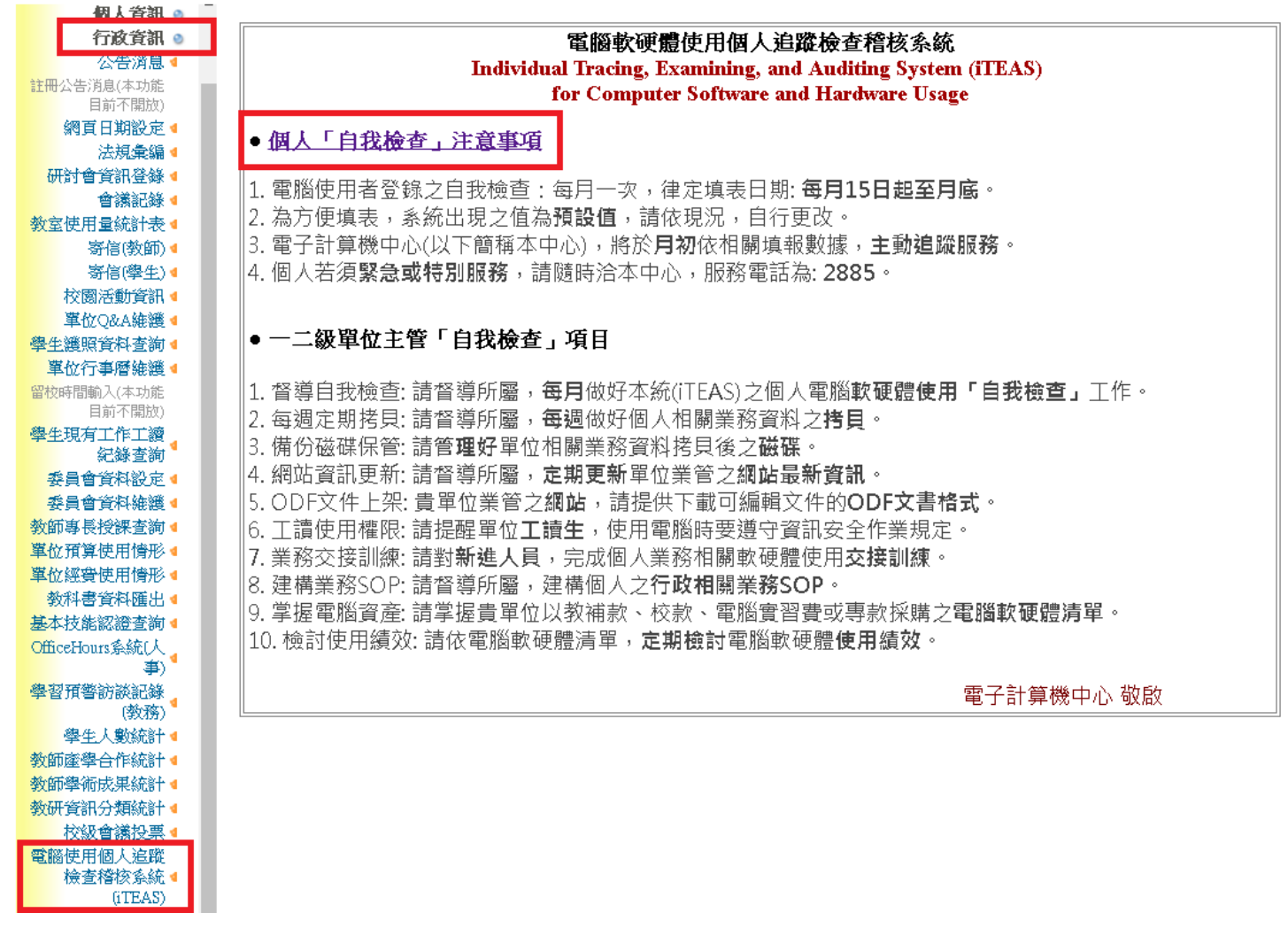

本系統自 107 年 4 月 15 日起開始實施,每月檢查一次,請全體行政同仁(不含純教職的老師們)於每月 15 日至月底期間,上網填報個人業務所屬電腦使用狀況。

本系統建置的目的,乃為了讓**全體行政同仁(不含純教職的老師們)**通報個人電腦或業管電腦軟硬體系統的使用現況,以方便本中心同仁,隨時掌握全校電腦軟硬體的最新使用脈動,進而**主動積極地做最好的服務**。本案相關條文,已於107年4月9日行政會議中詳細討論,並修正後通過,臚列如下:

- 1. 督導自我檢查:請督導所屬,每月做好本系統(iTEAS)之個人電腦軟硬體使用「自我檢查」工作。
- 2. 每週定期拷貝:請督導所屬,每週做好個人相關業務資料之拷貝。
- 3. 備份磁碟保管:請管理好單位相關業務資料拷貝後之磁碟。
- 4. 網站資訊更新:請督導所屬,定期更新單位業管之網站最新資訊。
- 5. ODF 文件上架:貴單位業管之網站,請提供下載可編輯文件的 ODF 文書格式。
- 6. 工讀使用權限:請提醒單位工讀生,使用電腦時要遵守資訊安全作業規定。
- 7. 業務交接訓練:請對新進人員,完成個人業務相關軟硬體使用交接訓練。
- 8. 建構業務 SOP:請督導所屬,建構個人之行政相關業務 SOP。
- 9. 掌握電腦資產:請掌握貴單位以教補款、校款、電腦實習費或專款採購之電腦軟硬體清單。
- 10. 檢討使用績效:請依電腦軟硬體清單,定期檢討電腦軟硬體使用績效。
- 個人「自我檢查」項目
  - 【 硬體 】
  - 1. 您的個人電腦是否本月曾經當機
  - 2. 您的個人電腦是否本月曾經申請維修
  - 3. 您的辦公室是否安裝了 WiFi 分享器
  - 4. 您業管的電腦(含教室與實驗室)與伺服器是否經常故障
  - 5. 您使用的印表機是否使用正常
  - 6. 您的校內採購外接式硬碟是否使用正常

## 【 軟體 】

- 7. 您的個人電腦是否曾**因中毒而重灌**了相關軟體
- 8. 您除了使用免費的開放性軟體(Open Source)外,是否使用未經學校授權之軟體
- 9. 與您業務相關的軟體是否可正常使用
- 10. 您是否於個人電腦上使用社交通訊軟體(如 LINE, WeChat, Skype, Facebook,…等)
- 11. 您是否已知悉並建構個人相關業務之 SOP
- 12. 您是否已知悉個人相關業務之 SOP 的軟體使用時機並熟悉其操作

#### 【 資訊安全/個資保護/著作權保護 】

- 13. 您是否遵守資訊安全規範,直接刪除「來路不明」的信件
- 14. 您是否遵守資訊安全規範,不點選郵件或社交通訊軟體上的「不明連結」
- 15. 您是否遵守資訊安全規範,不傳遞來路不明的網路連結或檔案
- 16. 您的個人電腦,是否有**安裝防毒軟體**
- 17. 您是否保護好您業管的機敏性資料
- 18. 您個人業管的電子資料及文件,是否每週定期做備份
- 19. 您是否遵守著作權保護規範,不使用未授權之資料、照片、影像、錄音、動畫、圖騰或軟體

## 【 ODF 】

- 20. 個人電腦是否已安裝 ODF 相關軟體
- 21. 您是否已曾經受過 ODF 相關軟體使用訓練
- 22. 您是否已開始使用 ODF 相關軟體

本中心可依全校電腦軟硬體使用現況,與最新資訊安全作業相關規定,適時調整檢查項目,於公告後 實施。各級人員對本系統採取之檢核方式為:

- (1) 個人電腦使用者之每月自我檢查(指全體行政同仁,不含純教職的老師們):於個人「自我檢查」項目 中實施。
- (2) 單位直屬一、二級主管之對所屬人員之不定期檢查:於一二級單位主管「自我檢查」項目中實施。
- (3) 電算中心不定期稽核與協助電腦使用者檢查:依系統填報現況,主動親臨服務。

全校行政同仁在填報時,只要點選 iTEAS 主畫面之**『個人「自我檢查」注意事項』**即可。依檢查項目填 報完畢後,請按「存檔」,即完成**該月份**之檢查作業,如下圖所示。若**修正填寫**或**重複填寫**,系統的認定, 將以您最近一次填寫的資料為準。

電腦軟硬體使用個人追蹤檢查稽核系統(iTEAS)

#### 【硬體】

- 1 ◎是 ●否 您的個人電腦是否本月曾經當機
- 2 ◎ 是 否 您的個人電腦是否本月曾經申請維修
- 3 ◎ 是 否 您的辦公室是否安裝了WiFi分享器
  - 4 ◎是 否 您業管的電腦(含教室與實驗室)與伺服器是否經常故障
- 5 ●是 否 您使用的**印表機**是否使用正常
  - 6 ●是 否 您的校内採購**外接式硬碟**是否使用正常

### 【 軟體 】

| - 7 | ◎是 ◉否 | 您的個人電腦是否曾因中毒而重灌了相關軟體                                |
|-----|-------|-----------------------------------------------------|
| 8   | ◎是 ◉否 | 您除了使用免費的開放性軟體(Open Source)外,是否使用未經學校授權之軟體           |
| 9   | ●是 ○否 | 與您 <b>業務相關的軟體</b> 是否可正常使用                           |
| 10  | ●是 ◎否 | 您是否於個人電腦上使用社交通訊軟體(如LINE, WeChat, Skype, Facebook,等) |
| 11  | ●是 ○否 | 您是否已 <b>知悉並建構</b> 個人相關業務之SOP                        |
| 12  | ●是 ●否 | 您是否已 <b>知悉</b> 個人相關業務之SOP的 <b>軟體使用時機並熟悉其操作</b>      |

【 資訊安全/個資保護/著作權保護 】

- 13 是 · 否 您是否遵守資訊安全規範,直接刪除「來路不明」的信件
- 14 ●是 ○否 您是否遵守資訊安全規範,不點選郵件或社交通訊軟體上的「不明連結」
- 15 是 · 否 您是否遵守資訊安全規範,不傳遞來路不明的網路連結或檔案
- 16 ●是 ●否 您的個人電腦,是否有**安裝防毒軟體**
- 17 是 否 您是否保護好您業管的機敏性資料
- 18 是 否 您個人業管的電子資料及文件,是否每週定期做備份
- 19 是 · 否 您是否遵守著作權保護規範,不使用未授權之資料、照片、影像、錄音、動畫、圖騰或軟體

#### [ ODF ]

- 20 ●是 ●否 個人電腦是否已安裝ODF相關軟體
- 21 ●是 ●否 您是否已曾經**受過ODF**相關軟體使用**訓練**
- 22 是 否 您是否已開始使用ODF相關軟體

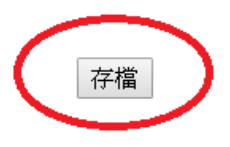

2. 配合教育部,做好「電子郵件社交工程演練」服務計畫 (黃洪源 撰稿)

為避免他人利用**電子郵件**傳送病毒或後門程式,本中心敬請各位長官、同仁及老師們關閉郵件預覽功 能(預覽等同開啟信件),關閉方式見本刊之【技術分享】,以免信件一經寄達即被開啟,使其內含的惡意內 容立即被執行;若不幸被執行,您的電腦就已被入侵了。

教育部將於4月至5月進行社交工程演練,以偽冒公務、個人或公司行號等名義,發送惡意郵件給演 練對象,郵件主題分為**政治、公務、健康養生、旅遊**等類型,郵件內容包含**連結網址**或附檔,且每學期都 會對電子郵件的資訊安全作檢測,如果開啟不明來源的信件次數超過訂定的上限,該校須針對這些使用者, 進行加強管理及改善措施,敬請各位長官、同仁及老師們確實配合。如於演練期間,點閱率為不及格之人 員,須於演練結束後,參加「防範惡意電子郵件社交工程改善計畫」的教育訓練課程。

## Outlook 關閉預覽及讀取窗格方式 (黃洪源 撰稿)

為避免他人利用**電子郵件**傳送病毒或後門程式,關閉郵件預覽功能是必須的,若未關閉預覽功能,則 信件一被選取便立即開啟,其內含的惡意內容便在不被發現情況下被執行,您的電腦就已被入侵了。下面 簡單介紹 Outlook 關閉預覽及讀取窗格方式;若操作有問題,請速與本中心人員連絡,本中心服務電話為: 2885。

## Outlook 設定關閉預覽及讀取窗格

- 1. 點選「收件匣」。
- 2. 點選「檢視」。
- 3. 點選「讀取窗格」。
- 4. 點選「關閉」,如下圖所示。

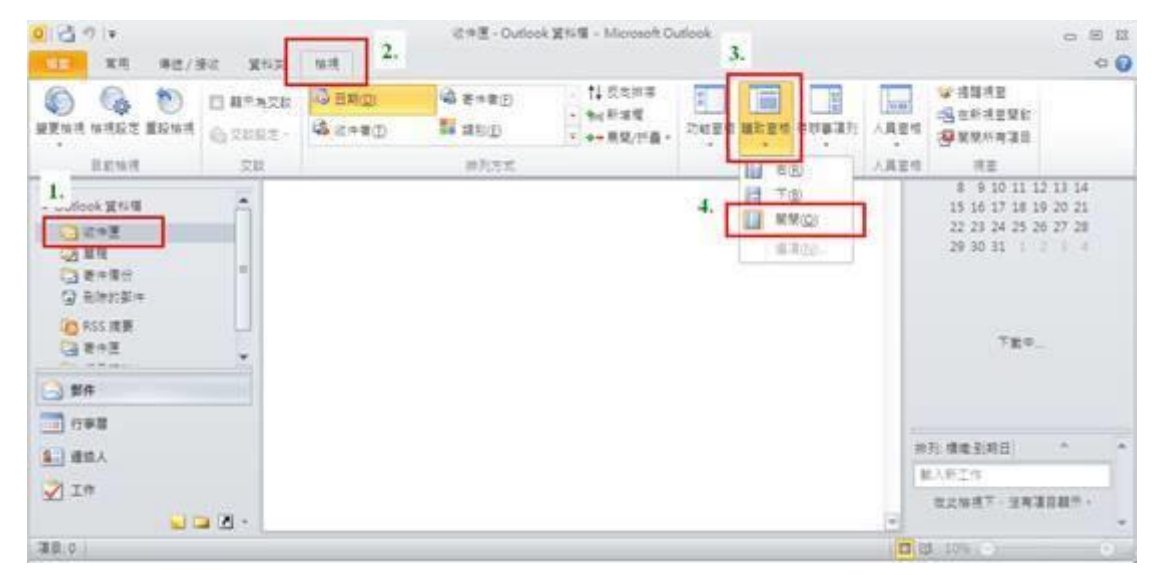

5. 除了「收件匣」外,如「刪除的郵件」、「垃圾郵件」、「寄件備份」...等也請按以上 4 個步驟設定 一次。

#### Outlook Web App 設定關閉預覽及讀取窗格

- 1. 點選「設定」(畫面右上方有個齒輪符號)。
- 2. 點選「顯示設定」,如下圖所示。

| Outlook Web App          |                                                                                           | 郵件 | 行事曆 | 人員 | 工作 | 黃洪源[xiayu] ▼   | ø      |
|--------------------------|-------------------------------------------------------------------------------------------|----|-----|----|----|----------------|--------|
| ⊕新郵件                     | ₽ 搜尋整件和人員<br>UPC/F (年)                                                                    |    |     |    |    | 重新整理<br>設定自動回薄 |        |
| «                        | ☆H型<br>全部 未讀取 給我的 已標幟                                                                     |    |     |    | l  | 顯示設定<br>管理應用程式 |        |
| ▲我的最愛<br>收件匣 897<br>ま件供公 | ✓ 林秋香 [chlin]<br>公告新訂定之「德明財經科技大學產學績優教師遵遵與獎勵辦法」條文。                                         |    |     |    |    | 離線設定<br>變更主題   | >3     |
| 奇叶确页<br>∡ 黃洪源[xiayu]     | 96_TRCService@ESO.trendmicro.com.tw<br>病毒碼更新訊息通知 - 目前最新的病毒碼為 11.631.00                    |    |     |    |    | 變更密碼<br>選項     | .4     |
| ▶ 收件匣 897<br>草稿 [54]     | ▶ 收件匣 897 方郁菜 [andyfang]<br>草稿 [54] 次告本校績效評量辦法「教師個人評量表」服務輔導項目「推動或參與國際交流活動」指標修正後計分說明,請 查照。 |    |     |    |    |                | _午9:50 |
| 寄件備份<br>刪除的郵件 301        | 寄件備份     udn兩岸財經報       刪除的郵件 301     大陸大查稅 鎖定金融業                                         |    |     |    |    | L              | _午8:43 |

3. 點選「郵件清單」。

4. 在「版面配置」依你的喜好設定,而「預覽文字」,請點選「隱藏預覽文字」,如下圖所示。

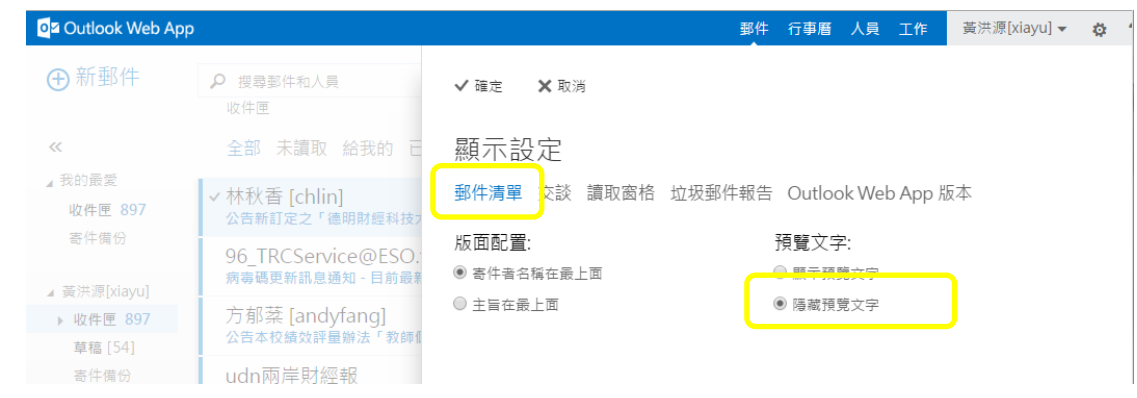

- 5. 點選「讀取窗格」。
- 6. 點選「隱藏讀取窗格」,如下圖所示。

| Outlook Web App                     |                                        | 野件 行事曆 人員 工作 黃洪源[xiayu] ✔ ✿                       |
|-------------------------------------|----------------------------------------|---------------------------------------------------|
| ⊕新郵件                                | ♀ 搜尋郵件和人員<br>收件匣                       | ✓ 確定 × 取消                                         |
| ~~                                  | 全部 未讀取 給我的 已                           | 顯示設定                                              |
| ▲ 我的最愛<br>收件匣 897                   | ✓林秋香 [chlin]<br>公告新訂定之「德明財經科技>         | 郵件清單 交談 讀取窗格 垃圾郵件報告 Outlook Web App 版本            |
| 寄件備份                                | 96_TRCService@ESO:<br>病毒碼更新訊息通知 - 目前最新 | 版面配置:<br>◎ 顯示右側的讀取商格                              |
| ▲ 黄洪源[XlayU]<br>▶ 收件匣 897<br>草稿[54] | 方郁棻 [andyfang]<br>公告本校績效評量辦法「教師」       | <ul> <li>● 顯示底部的讀取窗格</li> <li>● 陽藏讀取窗格</li> </ul> |
| 寄件備份<br>刪除的郵件 301                   | udn兩岸財經報<br>大陸大查稅 鎖定金融業                | 0                                                 |

- 7. 點選「確定」,即完成設定。
- 【一般宣導】
- 1. 敬請尊重智慧財產權,有關校園網路使用規範、智慧財產權之宣導及注意事項,請多予關注,相關網址 如下:<u>http://www.takming.edu.tw/cc/</u>。
- 2. 請勿安裝來路不明之非法軟體,以免觸法。
- 3. 查閱相關電腦技術資料,網址: <u>http://www.takming.edu.tw/cc/resources/document.htm</u>
- 4. ODF 園地: <u>http://www.takming.edu.tw/cc/resources/odf.htm</u>